# Coordonnateur d'un IUT

En tant que Coordonnateur, vous êtes inscrit à tous les départements de votre IUT qui souhaitent utiliser REUSSIR et vous avez tous les droits sur ces espaces. **Votre rôle** est d'**inscrire un (ou deux) Maître des clefs pour chaque département.** 

Le Maître de clefs a tous les droits sur son espace et inscrit à son tour ses collègues comme Enseignant non éditeur. C'est lui qui délivre les codes d'inscription et scénarise pour les différents groupes.

Remarque : pour certains IUT, le coordonnateur est aussi Maître des Clefs de son département tandis que pour d'autres, le coordonnateur aura le rôle de Maître des Clefs pour tous les départements....

## 1. Inscription des Maîtres des clefs à la plateforme Réussir

Chaque Maître des clefs doit au préalable s'auto-inscrire à la plateforme Réussir. (Voir «Enseignant : comment s'inscrire ») pour que vous puissiez l'inscrire dans son espace de cours.

### 2. Inscription des Maître des clefs dans son espace de cours

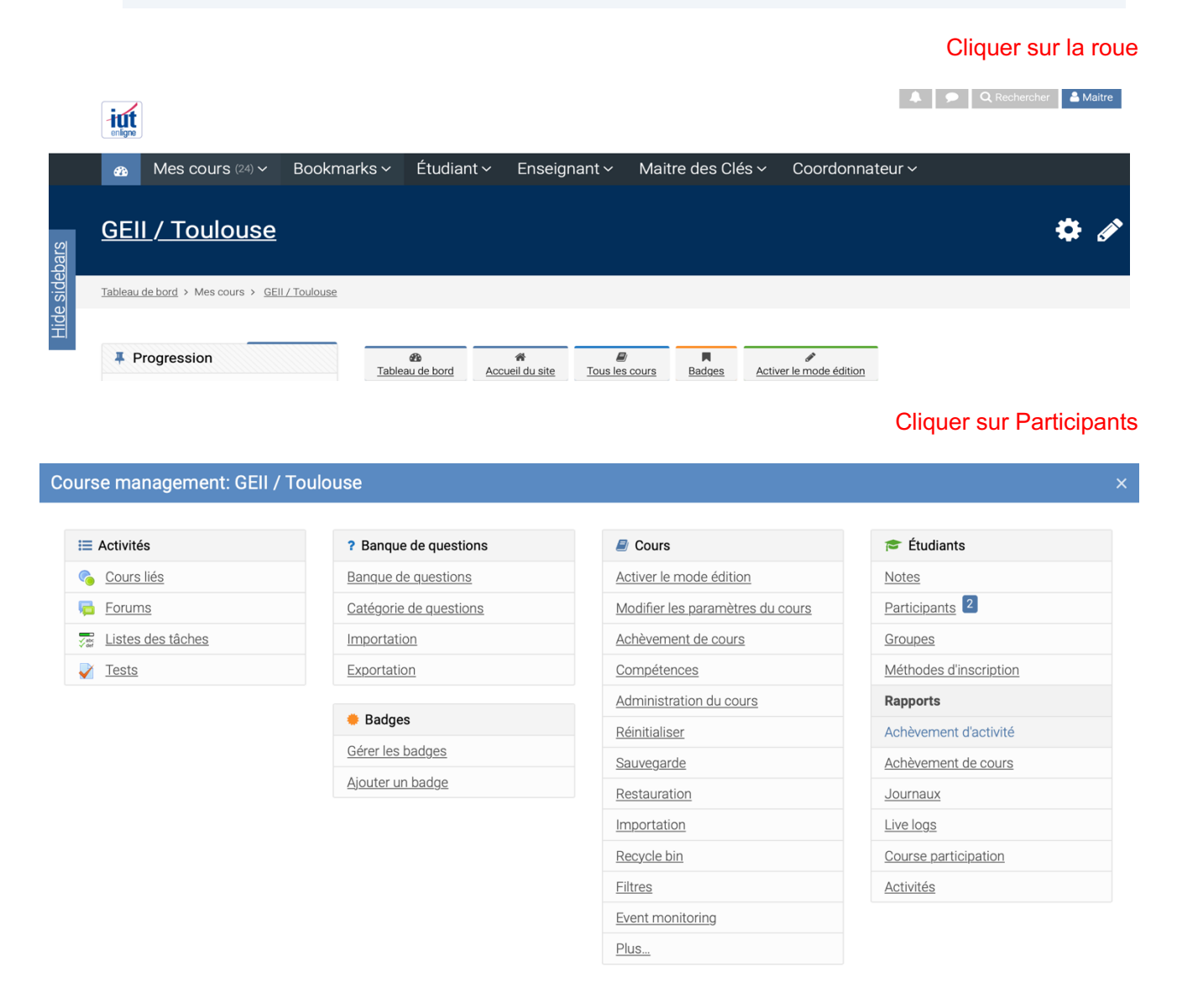

| Cliquer sur<br><b>"Inscrire des</b><br>utilisateurs »                                                                                                    | Participants       Inscrire des utilisateurs         Aucun filtre appliqué       Inscrire des utilisateurs         Chercher une expression ou sélectionner un filtre       Inscrire des utilisateurs         Nombre de participants : 1       Inscrire des utilisateurs         Prénom Tout A B C D E F G H I J K L M N O P Q R S T U V W X Y Z       Inscrire des utilisateurs         Nom Tout A B C D E F G H I J K L M N O P Q R S T U V W X Y Z       Inscrire des utilisateurs         Sélectionner Prénom * / Nom       Adresse de courriel       Boernier accès au cours         Sélectionner Prénom * / Nom       Adresse de courriel       Groupes       Dernier accès au cours         Intensignant1       ensei@iut.fr       Maître des clefs       Aucun groupe       Jamais |  |  |
|----------------------------------------------------------------------------------------------------|----------------------------------------------------------------------------------------------------|--|--|
| Double paramétrage :<br>« Sélection d'un<br>utilisateur »<br>et<br>« Attribuer un rôles »                                                                                                    | Inscrire des utilisateurs × Options d'inscription Sélectionner des Aucune sélection utilisateurs Rechercher Sélectionner des Aucune sélection cohortes Rechercher Attribuer les rôles Etudiant Afficher plus Inscrire les utilisateurs et cohortes sélectionnées Annuler                                                                                                    |  |  |
| <ul> <li>Maître des clefs : gère l'espace de cours (supprime, modifie, ajoute).</li> <li>Enseignant non éditeur : il a une vue « enseignant » car il peut consulter les notes, voir le travail des étudiant-e-s mais il ne peut pas supprimer ou modifier le contenu du cours.</li> <li>Etudiant : rôle de base. Il ne peut que consulter et interagir avec ce que l'enseignant a mis dans le cours.</li> </ul> |                                                                                                    |  |  |
| Conseil<br>Ordre de sélection<br>1) Rôle<br>2) Utilisateur                                                                                                    | Inscrire des utilisateurs          Options d'inscription         Sélectionner des       Aucune sélection         utilisateurs       Rechercher         Sélectionner des       Aucune sélection         cohortes       Rechercher         Attribuer les rôles       Maître des clefs         Afficher plus       Inscrire les utilisateurs et cohortes sélectionnées         Rechercher les utilisateurs à inscrire :       En cliquant sur « rechercher » on obtient                                                                                                    |  |  |

|                                               |                                                                      | enseign  EnseignantA1 EnseignantA1 enseignanta1@iel.fr  EnseignantA2 EnseignantA2 enseignanta2@iel.fr  EnseignantA3 EnseignantA3 enseignanta3@iel.fr  EnseignantA4 EnseignantA4 enseignanta4@iel.fr  EnseignantA5 EnseignantA5 enseignanta6@iel.fr  EnseignantA6 EnseignantA6 enseignanta6@iel.fr  EnseignantA7 EnseignantA7 enseignanta7@iel.fr    |
|-----------------------------------------------|----------------------------------------------------------------------|----------------------------------------------------------------------------------------------------|
| L'utilisateur                                 | Inscrire des utilisateurs                                            | ×                                                                                                    |
| sélectionné apparait en                       | Options d'inscript                                                   | tion                                                                                                    |
| bleu au-dessus du<br>sélecteur                | Sélectionner des<br>utilisateurs                                     | × T EnseignantA1 EnseignantA1 enseignanta1@iel.fr                                                                                                    |
| Si erreur, cliquer sur le<br>X pour supprimer | Sélectionner des<br>cohortes<br>Attribuer les rôles<br>Afficher plus | EnseignantA2 EnseignantA2 enseignanta2@iel.fr<br>EnseignantA3 EnseignantA3 enseignanta3@iel.fr<br>EnseignantA4 EnseignantA4 enseignanta4@iel.fr<br>EnseignantA5 EnseignantA5 enseignanta5@iel.fr<br>EnseignantA6 EnseignantA6 enseignanta6@iel.fr<br>EnseignantA7 EnseignantA7 enseignanta7@iel.fr<br>EnseignantA8 EnseignantA8 enseignanta8@iel.fr |
|                                               |                                                                      | Reseignant Non éditeur IEL enseignant@iut.fr électionnées Annuler                                                                                                    |
|                                               | Inscrire des utilisateurs                                            | ×                                                                                                    |
| Ne pas oublier de<br>valider                  | Options d'inscript<br>Sélectionner des<br>utilisateurs               | tion<br>× EnseignantA1 EnseignantA1 enseignanta1@iel.fr                                                                                                    |
| en cliquant sur<br>« <b>Inscrire les</b>      | Sélectionner des                                                     | enseign   Aucune sélection                                                                                                    |
| sélectionnées»                                | conortes                                                             | Rechercher V                                                                                                    |
|                                               | Attribuer les rôles                                                  | Étudiant 🗢                                                                                                    |
|                                               | Afficher plus                                                        |                                                                                                    |
|                                               |                                                                      | Inscrire les utilisateurs et cohortes sélectionnées Annuler                                                                                                    |

#### Remarque :

## Autre méthode d'inscription des enseignants au cours.

Donner le code inscription « Course » à chaque enseignant. Il va donc s'inscrire au cours directement. Il suffira ensuite pour vous de lui attribuer les droits d'enseignant non éditeur.